## Dificuldades com Acesso Remoto na 1020w.

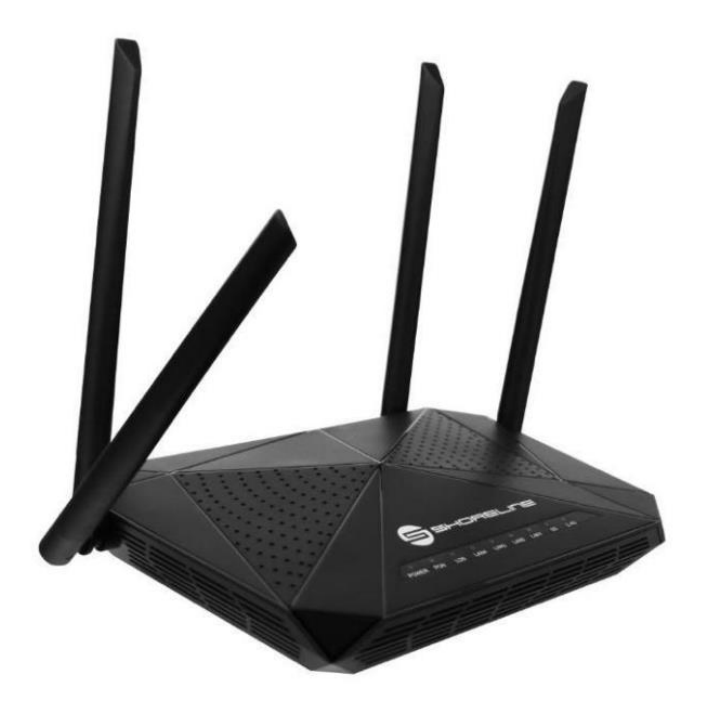

## Versões anteriores ao 4.0.0.20210308

Basta acessar ACL em Admin>ACL

| ~               |                |                 |                        |                    |                                        |                           |                     |               |                             |                   |  |
|-----------------|----------------|-----------------|------------------------|--------------------|----------------------------------------|---------------------------|---------------------|---------------|-----------------------------|-------------------|--|
| Status          | LAN            | WLAN            | WAN                    | Services           | Advance                                | Diagno                    | stics A             | dmin          | Statistics                  |                   |  |
|                 |                |                 | ACL Co                 | onfiguration       |                                        |                           |                     |               |                             |                   |  |
| Admin           |                | -               | This page<br>access CP | is used to configu | re the IP Address<br>add/delete the IP | for Access C<br>Address   | Control List. If AC | CL is enabled | I, only the IP address in I | the ACL Table can |  |
| > EPON Setti    | nas            | _               |                        |                    |                                        |                           |                     |               |                             |                   |  |
| > Commit/Reboot |                |                 | Enable:                |                    | OD                                     | Obsable Enable Apply Char |                     |               |                             |                   |  |
|                 |                |                 |                        |                    |                                        | 8                         |                     |               |                             |                   |  |
| > Backup/Ret    | Backup/Restore |                 |                        | Interface:         |                                        | WAN 🛩                     |                     |               |                             |                   |  |
| > System Log    |                |                 | Start IP               | Address:           |                                        |                           |                     |               |                             |                   |  |
| Password        |                |                 | End IP A               | Address:           |                                        |                           |                     |               |                             |                   |  |
| > Firmware U    | pgrade         |                 |                        |                    | WAN                                    |                           |                     |               |                             |                   |  |
| ACL             |                |                 |                        | FTP                |                                        | 0                         |                     |               |                             |                   |  |
| > Time Zone     |                |                 |                        | TFTP               |                                        |                           |                     |               |                             |                   |  |
| > TR-069        |                |                 | HTTP                   |                    |                                        |                           | 0                   |               |                             |                   |  |
|                 |                |                 | HTTPS                  |                    |                                        |                           |                     |               |                             |                   |  |
|                 |                |                 |                        | PING               |                                        |                           |                     | C             |                             |                   |  |
|                 |                |                 | Add                    |                    |                                        |                           |                     |               |                             |                   |  |
|                 |                |                 | ACL T                  | able               |                                        |                           |                     |               |                             |                   |  |
|                 |                |                 | Select                 | State              | Inte                                   | erface                    | IP Add              | ress          | Services                    | Port              |  |
|                 |                |                 |                        | Enable             | L                                      | AN                        | 192 168 1 2-19      | 2 168 1 254   | any                         | -                 |  |
|                 |                | Delete Selected |                        |                    |                                        |                           |                     |               |                             |                   |  |

Após acessar esta opção preencha todos os campos com informações completas, OBS: o range de IP deve ser preenchido com IP's completos. Não é possível deixar em branco ou preenchê-los com Zeros nesta versão. caso queira deixar o acesso livre em alguma porta em específico e recomendável que atualize para versão mais recente de software onde pode ser feito feita esta configuração caso deseje.

| Admin<br>> EPON Settings<br>> Commit/Reboot<br>> Backup/Restore | ACL C<br>This page<br>access C<br>ACL Ca<br>Enable | onfiguration<br>is used to configur<br>PE. Here you can a<br>pability: | re the IP Address f<br>add/delete the IP A | or Access Control Le<br>ddress. | st. If ACL is enabled | only the IP address in th |                   |  |
|-----------------------------------------------------------------|----------------------------------------------------|------------------------------------------------------------------------|--------------------------------------------|---------------------------------|-----------------------|---------------------------|-------------------|--|
| EPON Settings     Commit/Reboot     Backup/Restore              | ACL Ca                                             | pability:                                                              |                                            |                                 |                       |                           | le ACL Table Call |  |
| Commit/Reboot<br>Backup/Restore                                 | Enable                                             |                                                                        | ODis                                       | able Enable 1                   | Apply Changes         |                           |                   |  |
| Backup/Restore                                                  |                                                    |                                                                        | 2                                          |                                 |                       |                           |                   |  |
|                                                                 | Interfac                                           | •:                                                                     | WA                                         | N 🛩 3                           |                       |                           |                   |  |
| system Log                                                      | Start IP                                           | Address:                                                               |                                            |                                 | 4                     |                           |                   |  |
| Password                                                        | End IP                                             | kddress:                                                               |                                            | 5                               | 1                     |                           |                   |  |
| Firmware Upgrade                                                |                                                    | ServiceName                                                            |                                            | WAN                             |                       |                           |                   |  |
| ACL                                                             |                                                    | FTP                                                                    | o                                          |                                 |                       |                           | 6                 |  |
| Time Zone                                                       |                                                    | TFTP                                                                   |                                            | O                               |                       |                           |                   |  |
| TR-069                                                          |                                                    | HTTP                                                                   |                                            |                                 |                       |                           |                   |  |
|                                                                 |                                                    | нттра                                                                  |                                            |                                 |                       |                           |                   |  |
|                                                                 |                                                    | PING                                                                   |                                            |                                 |                       |                           |                   |  |
|                                                                 | Add 7                                              | ]                                                                      |                                            |                                 |                       |                           |                   |  |
|                                                                 | ACL 1                                              | able                                                                   |                                            |                                 |                       |                           |                   |  |
|                                                                 | Select                                             | State                                                                  | Inter                                      | face                            | IP Address            | Services                  | Port              |  |

- 1. Ative a função ACL (Access control list) e clique em Apply changes.
- 2. Selecione se a configuração realizada esta ativa ou não
- 3. Selecione se o controle de acesso será feito na WAN ou LAN
- 4. Descreva o início do Range de IP que poderá acessar
- 5. Descreva o Final do Range de IP que poderá acessar
- 6. Descreva os serviços que serão possíveis nesta configuração ACL
- 7. clique em "Add", para adicionar as configurações

## Versões após ao 4.0.0.20210308

Basta acessar Remote Access em Advanced > Remote Access

| Status LAN WLAN | WAN Services Remote Access C This page is used to ena | As<br>Configue | Ivance   | Diagnostics            | Admin        | Statistics |            |  |
|-----------------|-------------------------------------------------------|----------------|----------|------------------------|--------------|------------|------------|--|
| Idvance         | Remote Access C<br>This page is used to ena           | Configur       |          |                        |              |            |            |  |
| dvance          |                                                       | ble/disable    | manageme | mt services for the LA | N and WAN.   |            |            |  |
|                 | ServiceName                                           | LAN            | WAN      | WAN Port               | WAN IP Start |            | WAN IP End |  |
| ARP Table       | TELNET                                                |                | 0        | 23                     |              |            | 0.0.0.0    |  |
| Bridging        | FTP                                                   |                |          | 21                     | 0.0.0.0      |            | 0.0.0.0    |  |
| Routing         | TFTP                                                  |                |          |                        |              |            |            |  |
| Remote Access   | HTTP                                                  | 8              | •        | 80                     | 0.0.0.0      |            | 0.0.0.0    |  |
| Print Server    | Ping                                                  | 12             | •        |                        |              |            |            |  |
|                 | Apply Changes                                         |                |          |                        |              |            |            |  |
| y Qos           |                                                       |                |          |                        |              |            |            |  |

Nesta Versão a ONU já vem pré-configurada com funcionalidade para acesso remoto na porta 80.

Caso queira mudar alguma configuração de porta lembre-se: acesso deve ser realizado por:

IP:Porta